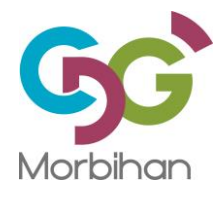

## Enregistrement d'un fichier dans la GED -**ALFRESCO**

Se rendre sur le lien : http://alfrescoged.cdg56.fr/share/page/

Se connecter avec ses identifiants

| 2 Alfresco                                              |  |
|---------------------------------------------------------|--|
| Nom d'utilisateur                                       |  |
| Mot de passe                                            |  |
| Connexion                                               |  |
| © 2005-2012 Alfresco Software Inc. Tous droits réservés |  |

## Cliquer sur « Entrepôt »

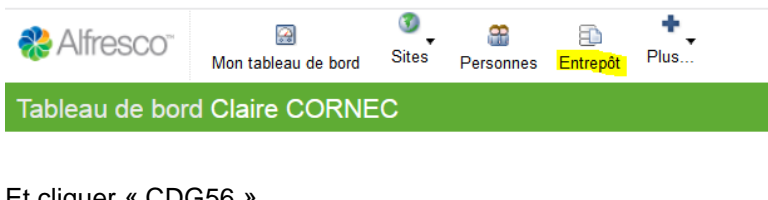

## Et cliquer « CDG56 »

| ] Crée   | r un contenu 🔻     | 🞑 Nouveau dossier | 👔 Importer dans l'entrepôt | Éléments sél |
|----------|--------------------|-------------------|----------------------------|--------------|
| 1        | Entrepôt           |                   |                            |              |
| Sélectio | onner 🔻            |                   | 1 - 7 sur 7 <              | < 1 >>       |
| *        |                    | CDG56 (Doss       | sier)                      |              |
|          | Aucune description | n                 |                            |              |
|          |                    | Aucun tag         |                            |              |
|          |                    | 🏠 Favori 🛛 👍 Air  | mer 0 🗐 Commenter          |              |
|          |                    |                   |                            |              |

Ensuite cliquer sur le dossier « Réunions-CDG »

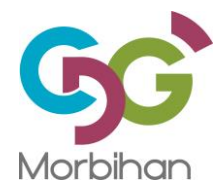

| Publications CDG (Dossier)                          |
|-----------------------------------------------------|
| Aucune description                                  |
| Aucun tag                                           |
| 😭 Favori 🛛 👍 Aimer 🚺 🔎 Commenter                    |
| Circulaires officielles (Dossier)                   |
| Aucune description                                  |
| Aucun tag                                           |
| 😭 Favori 🛛 👍 Aimer 🛛 🔋 🔎 Commenter                  |
| Réunions-CDG (Dossier - Identifiant : Réunions CDG) |
| Aucune description                                  |
| Aucun tag                                           |
| 🟠 Favori 🛛 👍 Aimer 🚹 📄 Commenter                    |
| Périodiques (Dossier)                               |
| Aucune description                                  |
| Aucun tag                                           |
| 😭 Favori 🛛 👍 Aimer 🗴 🔎 Commenter                    |
| Modèles (Dossier)                                   |
| Aucune description                                  |
| Aucun tag                                           |
| 😭 Favori 🛛 👍 Aimer 🛛 📁 Commenter                    |
| Monographies (Dossier)                              |
| Aucune description                                  |
| Aucun tag                                           |

Cliquer « Importer dans l'entrepôt » afin d'intégrer le document souhaité dans la GED.

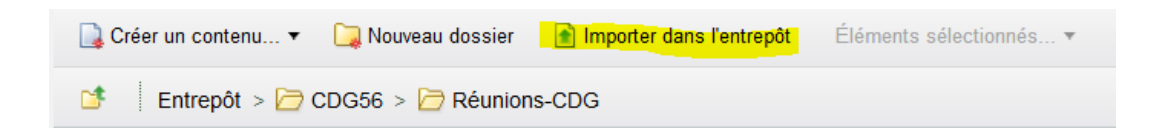

Ensuite **cliquer sur « ajouter un fichier »** et **cliquer sur le lien du fichier enregistré** (lien vert). Puis à droite de l'écran : « éditer les propriétés »

Actions sur le document
Télécharger
Visualiser dans le navigateur
Editer les propriétés
Mettre à jour
Editer hors-ligne
Copier vers...
Déplacer vers...
Supprimer le document
Démarrer un workflow
Gérer les permissions
Gérer les aspects
Changer le type

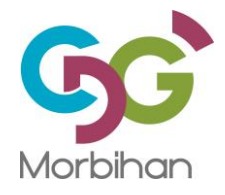

Renseigner les champs :

- Titre
- Type document : clique sur une flèche et choisis « Délibération »
- Numéro
- Etat : clique sur une flèche et choisis Public (magenta : internet) ou Publié (bleu : intranet)
- Date de document
- Tags

Puis enregistrer.